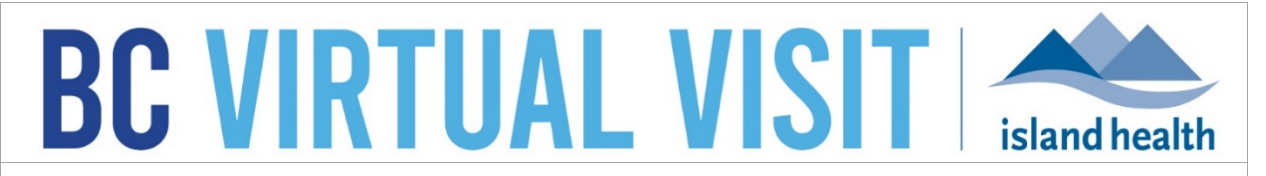

An update from Island Health's Virtual Care Services Team – sharing news and updates to improve the virtual visit experience for you and your clients.

#### SEPTEMBER 28 2023 – Issue # 23-09

#### **IN THIS ISSUE**

- New Feature: Patient Preferred Name Field Available
- New Feature: Mark Patient Phone and Email as Primary
- New Feature: Provider Connect Page for Provider-to-Provider Calling
- Removal of Blue Spinning Circle in Virtual Waiting Room
- BC Virtual Visit Drop-in Training Sessions

#### New Feature: Patient Preferred Name Field Available

We are pleased to introduce the "Patient Preferred Name" field that enables clients' preferred names to be added to their BC Virtual Visit profile to ensure providers can address the client correctly.

**Note:** The "Patient Preferred Name" field is unique to BC Virtual Visit patient profiles, and has <u>no correlation to, or integration with, the "Preferred First Name" field in Cerner.</u>

The client's preferred name can be updated in their profile:

- 1. Search for the client (confirming PPID with 3 identifiers)
- 2. Click on their profile
- 3. Edit demographics
- 4. Update their preferred name

| Edit Demographics |  |  |
|-------------------|--|--|
| Name              |  |  |
| Last Name         |  |  |
| Test Patient      |  |  |
| First Name        |  |  |
| BC Virtual Visit  |  |  |
| Middle Name       |  |  |
|                   |  |  |
| Preferred Name    |  |  |
| John              |  |  |

The client's preferred name is displayed in a few locations:

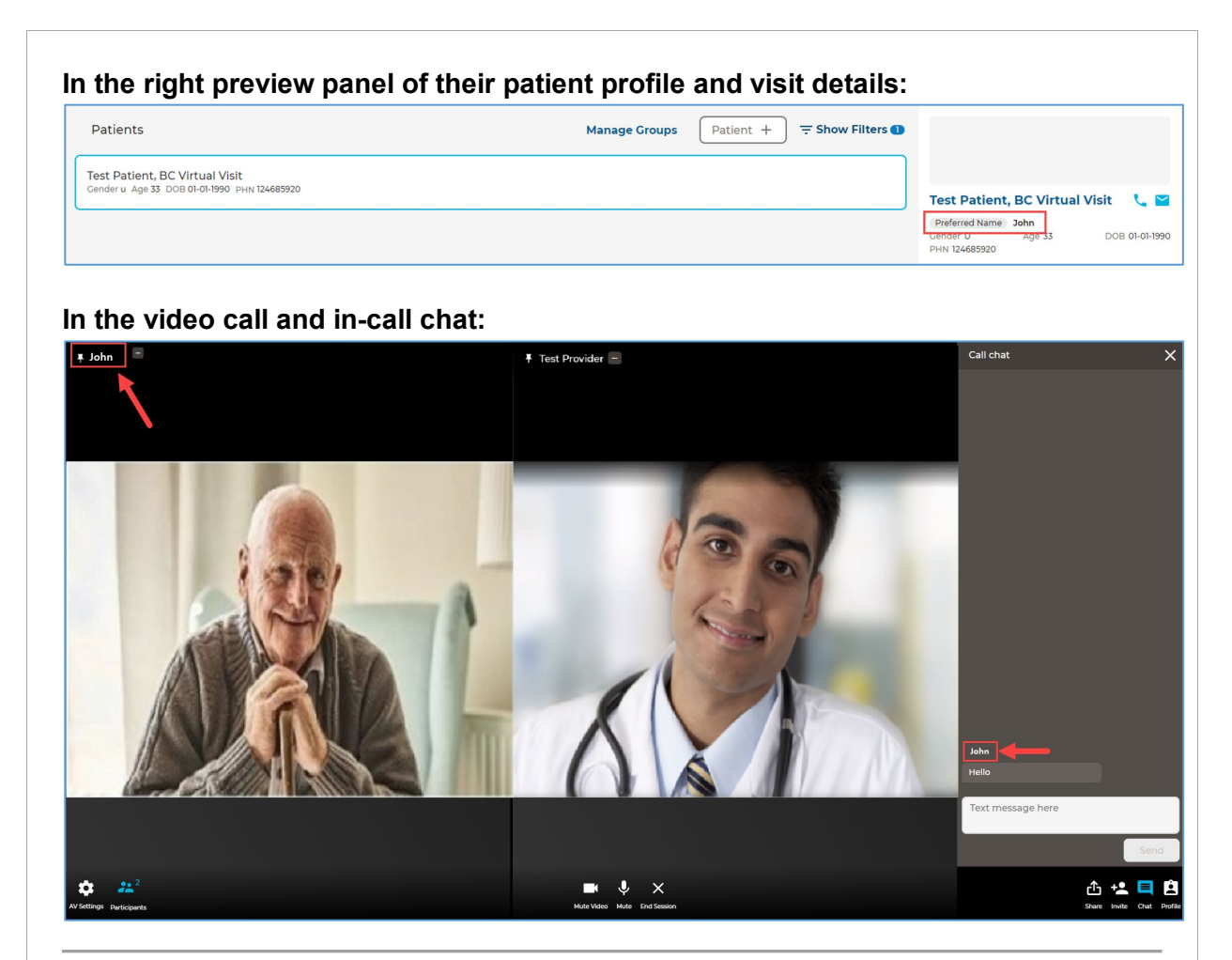

## New Feature: Mark Patient Phone and Email as Primary

Improvements have been made to patient demographic management.

Previously, to designate a new primary phone number or email address for a patient, users were required to manually copy and paste the desired contact information into the appropriate primary value fields. This process involved multiple manual steps, leading to potential user errors and a sub-optimal user experience.

This feature allows users to effortlessly set a phone number or email address at the primary contact information for a patient by selecting **Set as Primary**.

| Phone                                                                                                  |        | ( <del>+</del> ) |
|----------------------------------------------------------------------------------------------------|--------|------------------|
| Primary Phone<br>This information is needed for authorization and sending notifications to the patient | Туре   |                  |
| +1 (250) 896-7470                                                                                      | Home   | ~                |
| Phone Number Set as Primary                                                                            | Туре   |                  |
| +1 (250) 516-5428                                                                                      | Mobile | ~ ) <del>O</del> |
| Phone Number Set as Primary                                                                            | Туре   |                  |
| <b>(*)</b> +1 (250) 516-9437                                                                           | Mobile | ×Θ               |
| Email                                                                                                  |        | Ð                |
| Primary Email<br>This information is needed for authorization and sending notifications to the patient | Туре   |                  |
| generictelehealth@gmail.com                                                                            | Home   | ~                |
| Email Set as Primary                                                                                   | Туре   |                  |
| generic.telehealth@hotmail.com                                                                         | Work   | ~ ) <del>O</del> |
|                                                                                                    |        |                  |
| Email Set as Primary                                                                                   | Туре   |                  |

# New Feature: Provider Connect Page for Provider-to-Provider Calling

Provider-to-provider calling has been removed from the Queue and now has its own page in BC Virtual Visit. Providers can directly call other providers with BC Virtual Visit accounts through the new **Provider Connect** page.

### Before (provider-to-provider calling in the Queue page):

| <b>BC VIRTUAL VISIT</b> | Q Patient Name or Identifier                                |                  | Practitioner 🗸 |
|-------------------------|-------------------------------------------------------------|------------------|----------------|
| <                       | September 13                                                | - Show Filters 👀 | Providers      |
| Dashboard               |                                                             |                  | ٩              |
| Queue                   | <ul> <li>Great, nothing is here. Enjoy your day!</li> </ul> |                  | Care Locations |
| 🖬 Schedule              |                                                             |                  | Q.             |

# After (provider-to-provider calling in the Provider Connect page): BC VIRTUAL VISIT Provider Connect Provider Ceneric Provider Ceneric Provider Ceneric Provider Ceneric Provider Ceneric Provider Connect Provider Connect Provi

To directly call another provider through BC Virtual Visit:

- 1. Navigate to the **Provider Connect** page from the left panel that shows all pages
- 2. Search for the Provider (i.e. another BC Virtual Visit user) you would like to call
- 3. Click on their contact so that a blue border appears around it
- 4. Click "Connect" from the right panel to initiate a call

| The Provider Connect page is a | lso available on iOS | S mobile o | levices: |  |
|--------------------------------|----------------------|------------|----------|--|
|                                | 10:55                |            |          |  |
|                                | < 3                  |            |          |  |
|                                | ×                    |            |          |  |
|                                | Queue                |            |          |  |
|                                | Care Locations       |            |          |  |
|                                | 2 Patients           |            |          |  |
|                                | Waiting Rooms        |            |          |  |
|                                | C Provider Connect   |            |          |  |
|                                | ə Sign Out           |            |          |  |
|                                |                      |            |          |  |
|                                |                      |            |          |  |
|                                |                      |            |          |  |
|                                |                      |            |          |  |
|                                |                      |            |          |  |
|                                |                      |            |          |  |
|                                |                      |            |          |  |
|                                |                      |            |          |  |

## **Removal of Blue Spinning Circle in Virtual Waiting Room**

The "blue spinning wheel" that was shown to clients in the Virtual Waiting Room has been removed due to client feedback that it was causing confusion. The text displayed to the client in the Virtual Waiting Room has been updated to reflect the removal of the "blue spinning wheel".

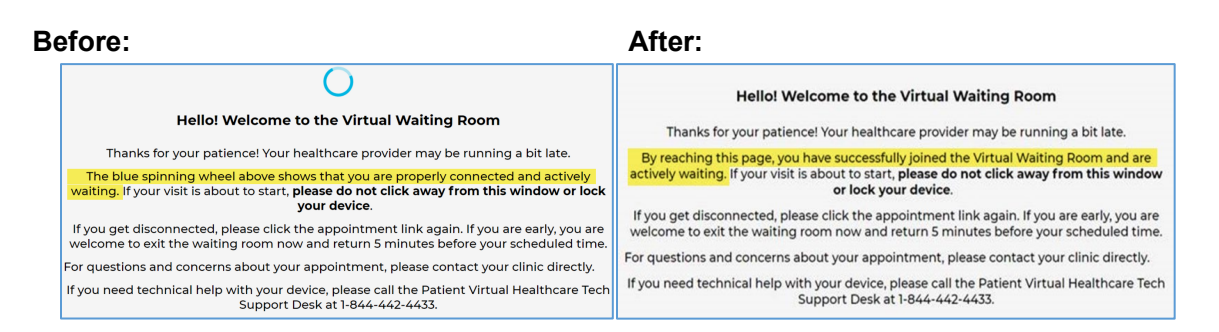

# **BC Virtual Visit Drop-in Training Sessions**

The Virtual Care Services team will be hosting a series of live, online education sessions to provide ongoing support and training for BC Virtual Visit users. Visit the <u>BC Virtual Visit</u> Information for Healthcare Professionals page for a list of topics.

These training sessions will be held over Zoom. If you would like to attend any of the following sessions, please click <u>here</u> to select the session you wish to attend and register for.

#### Next session:

• October 11<sup>th</sup>, 2023, 3:00 PM – 4:00 PM

Upcoming sessions:

- November 8th, 2023, 3:00 PM 4:00 PM
- December 13th, 2023, 3:00 PM 4:00 PM
- January 10th, 2024, 3:00 PM 4:00 PM
- February 14th, 2024, 3:00 PM 4:00 PM

Your feedback is important to us. If you have a suggestion, comment or a story about how BC Virtual Visit has influenced your practice, please send it to <u>virtualcare@islandhealth.ca</u>.

Find previous updates at the bottom of the <u>BC Virtual Visit Information for Providers</u> webpage.

Healthcare Provider Support: 1-877-563-3152 | Patient/Client Support: 1-844-442-4433 BC Virtual Visit Information for Providers | BC Virtual Visit Information for Patients/Clients